W górnym pasku dodano nowe przyciski: Strona główna, Kokpit oraz Moje kursy.

W aktualnej wersji łatwiej przejść do jednego z 3 głównych elementów przeglądania platformy. Chcąc np. zobaczyć listę kursów do których jesteśmy zapisani wystarczy wybrać opcję: "Moje kursy".

| DEMO_UŚ | Strona główna Kokpit                  | Moje kursy 🗚 A A 🖋 🔅 💁 💁 🥸 CKO  | Pomoc 🗸 Narzędzia 🗸 | 🚭 EduDrive | Deklaracja dostępności | <b>Δ</b> ρ | PP ~ |
|---------|---------------------------------------|---------------------------------|---------------------|------------|------------------------|------------|------|
|         | <b>Vloje kursy</b><br>Przegląd kursów |                                 |                     |            |                        |            |      |
|         | Wszystkie 🗸 Wyszukaj                  |                                 |                     | Sortuj v   | vedług nazwy kursu 🗸   | Karty 🗸    | -    |
|         | DEMO<br>Demo                          | E-zajęcia - pierws<br>Szkolenia | sze kroki           |            |                        |            | ,7   |
|         | 0% ukończenia                         |                                 |                     |            |                        |            |      |

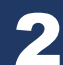

Główną różnicą, którą zauważą Państwo "na starcie" w stosunku do poprzedniej wersji 3.x jest inny dostęp do wszelkiego typu ustawień pokazywanych kontekstowo.

Aktualnie wszystkie opcje ustawień są w górnej części strony – pod nazwą kursu:

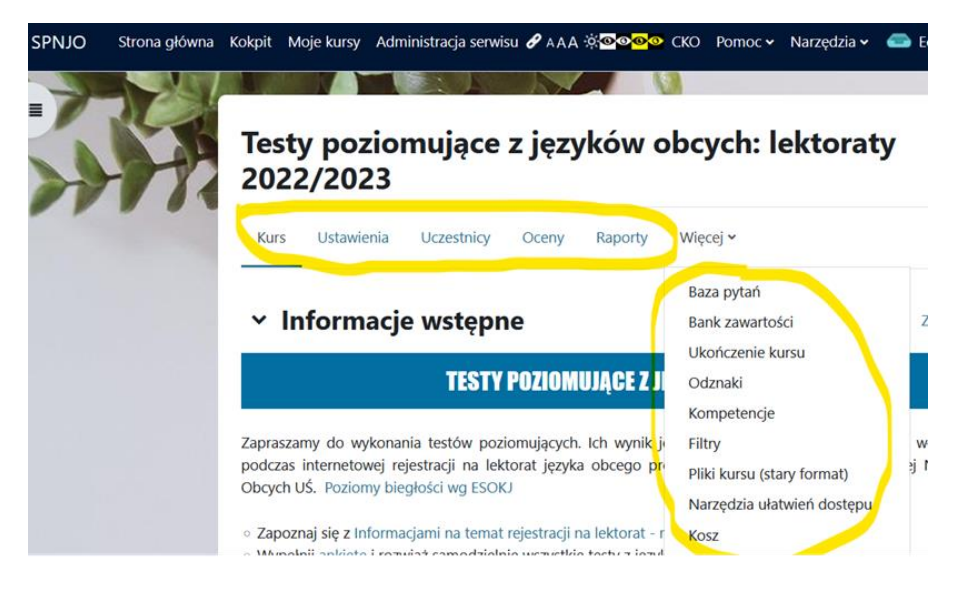

W poprzedniej wersji były one dostępne z "zębatki" lub lewego menu:

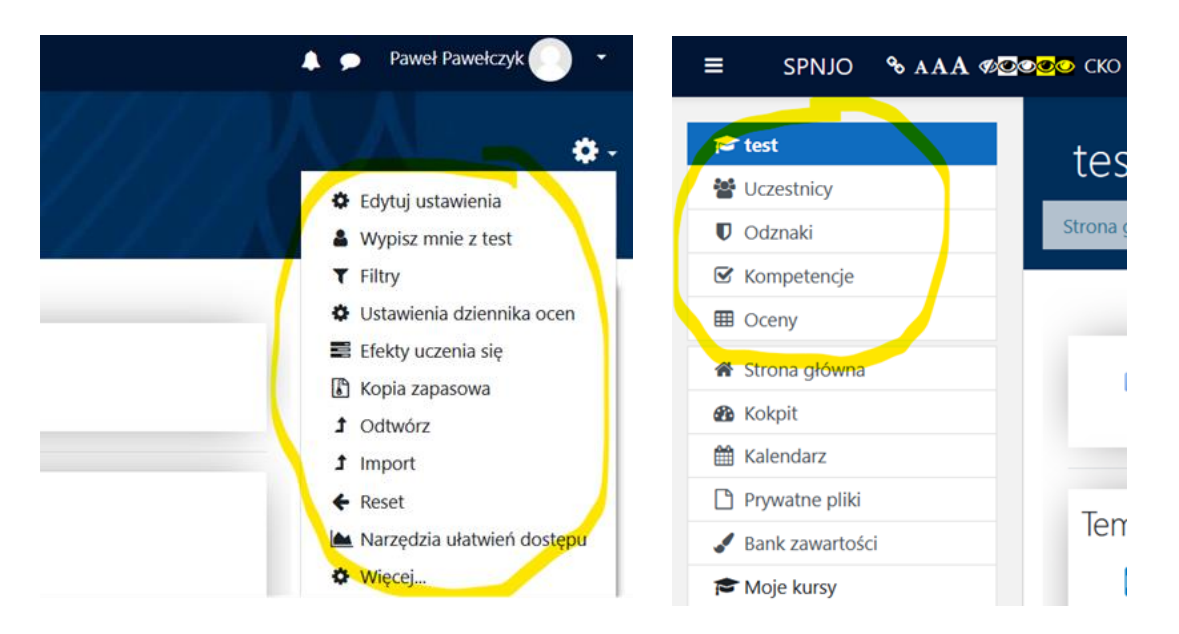

Najważniejsze elementy są teraz w nagłówku i związane są zawsze z elementem, który edytujemy, czyli np. jeżeli jesteśmy na głównej stronie kursu dostępne są przyciski: Kurs, Ustawienia, Uczestnicy, Oceny, Raporty i Więcej.

### DEMO

|                                                                                 | Kurs      | Ustawienia     | Uczestnicy     | Oceny      | Raporty            | Więcej 🗸                      |      |  |
|---------------------------------------------------------------------------------|-----------|----------------|----------------|------------|--------------------|-------------------------------|------|--|
| ✓ Sekc                                                                          | ija og    | jólna 🖌        |                |            |                    | Baza pytań<br>Bank zawartości |      |  |
| Poniższy kurs prezentuje kilka poziomów wykorzystania                           |           |                |                |            |                    | Okonczenie kursu<br>Odznaki   |      |  |
| Grafika wykorzystana w kursie została pobrana ze strony: FreeDigitalPhotos.net. |           |                |                |            |                    | Kompetencje                   |      |  |
|                                                                                 |           |                |                |            | Filtry             |                               |      |  |
| W tym miajęcu możemy umieścić wprowadzenie do kurcu z krótka inform             |           |                |                |            | Wypisz mnie z DEMO | or:                           |      |  |
| podstawowych materiałów, z którymi student powinien zapoznać się przed pr.      |           |                |                |            |                    | Pliki kursu (stary format)    |      |  |
| Wymienić lite                                                                   | raturę oł | oowiązkową i o | lodatkową poti | rzebną pod | czas pracy         | Narzędzia ułatwień dostępu    | ıcjı |  |
| minimalnych                                                                     | wymagań   | w stosunku do  | studenta.      | ta.        |                    | Ponowne wykorzystanie kursu   |      |  |

Natomiast jeżeli przejdziemy np. do edycji składowej "Strona" menu to zmieni się kontekstowo i widzimy w tym samym miejscu przyciski: Strona, Ustawienia i Więcej – związane bezpośrednio z edytowaną składową.

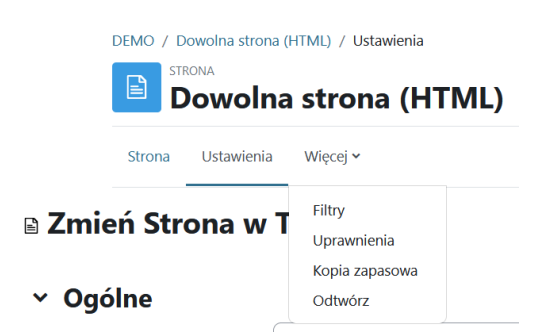

Gdy edytujemy Quiz widzimy przyciski: Test(Quiz), Ustawienia, Pytania, Wyniki, Baza pytań i Więcej, czyli związane bezpośrednio z edytowanym elementem.

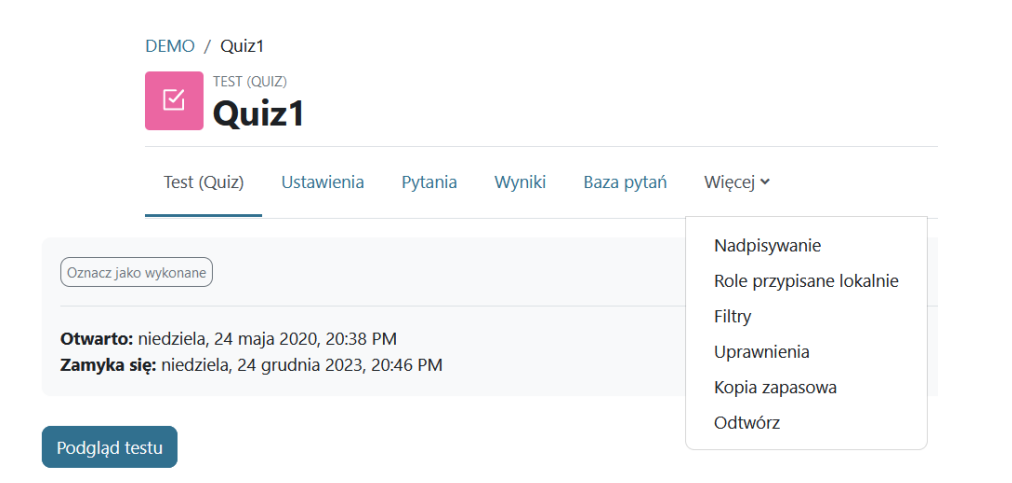

# Podobnie zamiast "zębatki" w innych miejscach pojawiają się listy rozwijane. Przykładem może być dostęp do metod zapisów lub podziału na grupy.

#### W poprzedniej wersji wyglądało to tak:

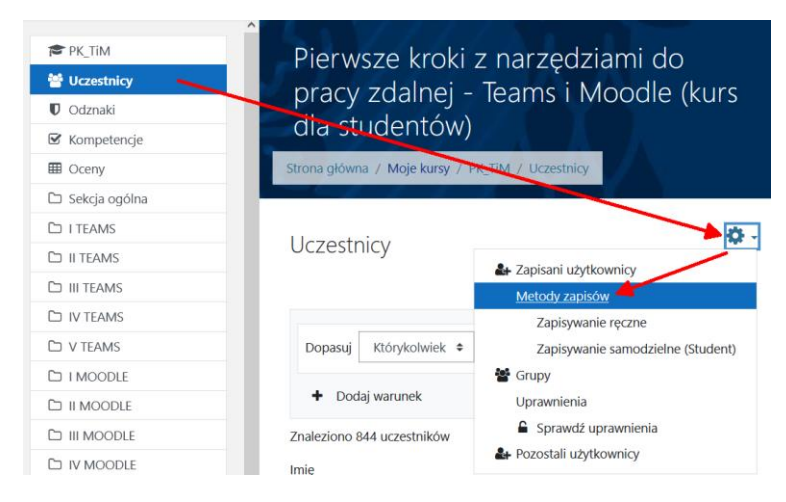

#### Aktualnie:

## DEMO

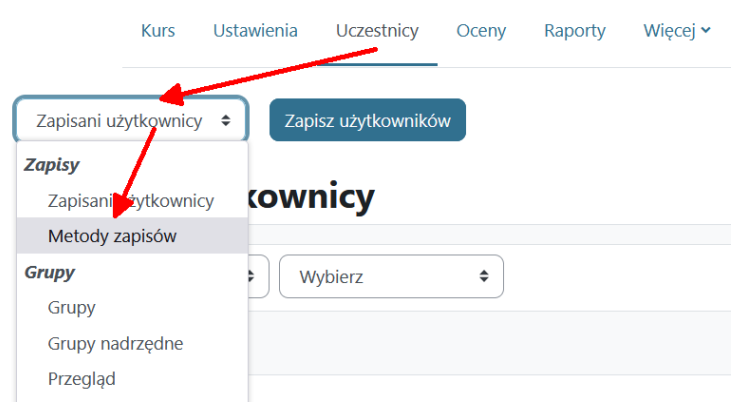

#### W bazie pytań dodana została możliwość tworzenia wersji roboczej pytania oraz tzn. wersjonowanie pytań.

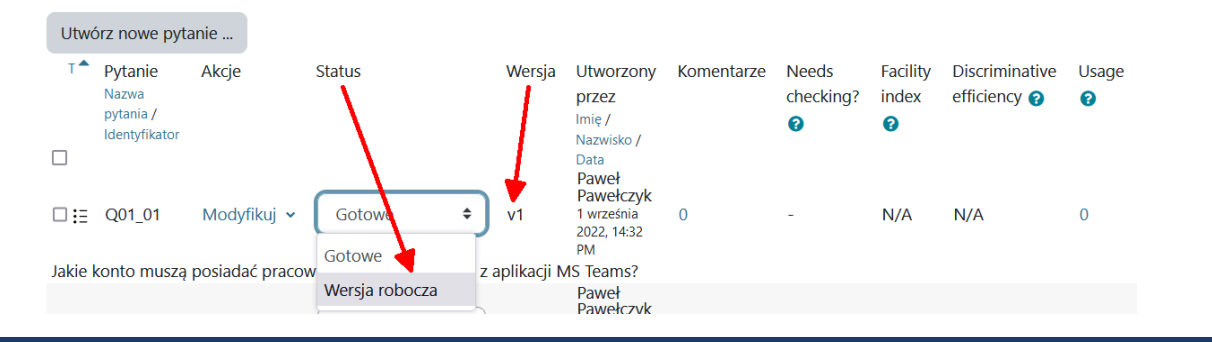

5

Lewe menu zostało pozbawione dodatkowych opcji (np. Uczestnicy czy też Oceny - które trafiły do menu kontekstowego w górnym pasku), natomiast teraz umożliwia zmianę kolejności składowych w kursie.

Zawartość lewego menu aktualnie zawiera jedynie index kursu oraz informację o wykonaniu danej składowej, a po **włączeniu trybu edycji** umożliwia zmianę kolejności/przenoszenie (metodą przeciągania) całych tematów oraz poszczególnych składowych w obrębie kursu.

| DEMO_UŚ Strona główna Kokpit Moje kursy                               | DEMO_UŚ Strona główna Kokpit Moje kursy                                     |
|-----------------------------------------------------------------------|-----------------------------------------------------------------------------|
| ×                                                                     | ×                                                                           |
| ✓ Sekcja ogólna Forum aktualności                                     | <ul> <li>Sekcja ogólna</li> <li>Forum aktualności</li> </ul>                |
| <ul> <li>Wstęp</li> <li>Zasady korzystania z kursu, o</li> </ul>      | <ul> <li>Wstęp</li> <li>Zasady korzystania z kursu, o</li> </ul>            |
| <ul> <li>✓ 1. Wyznaczanie drogi … ▲</li> <li>Ograniczenia</li> </ul>  | ✓ 1. Wyznaczanie drogi … ▲                                                  |
| Cwiczenie dla grupy 1                                                 | Ograniczenia<br>Cwiczenie dla grupy 1                                       |
| Cwiczenia dla grupy 2                                                 | <ul> <li>Cwiczenia dla grupy 2 </li> <li>2. Pytanie na różne sp </li> </ul> |
| <ul> <li>○ Film wideo ▲</li> <li>★ Typy pytań - Standard ▲</li> </ul> | Film wideo 🔒<br>Typy pytań - Standard 🔒                                     |
| 🗙 Typy pytań - Inne dodat 🔒                                           | Typy pytań - Inne dodat 🔒                                                   |

Same ustawienia składowych pozostały w poprzednim formacie.

Te i pozostałe zmiany są ładnie przedstawione tutaj:

https://docs.moodle.org/400/en/New\_features

Przypominam też, że jeżeli w Państwa kursach są **SŁOWNIKI** (używane np. do składowej GRA), to nie kopiują się ich zawartości przy duplikacji. Słowniki da się wyeksportować z kursu i zaimportować do nowego/zduplikowanego kursu.

Nowe ikony składowych w Moodle:

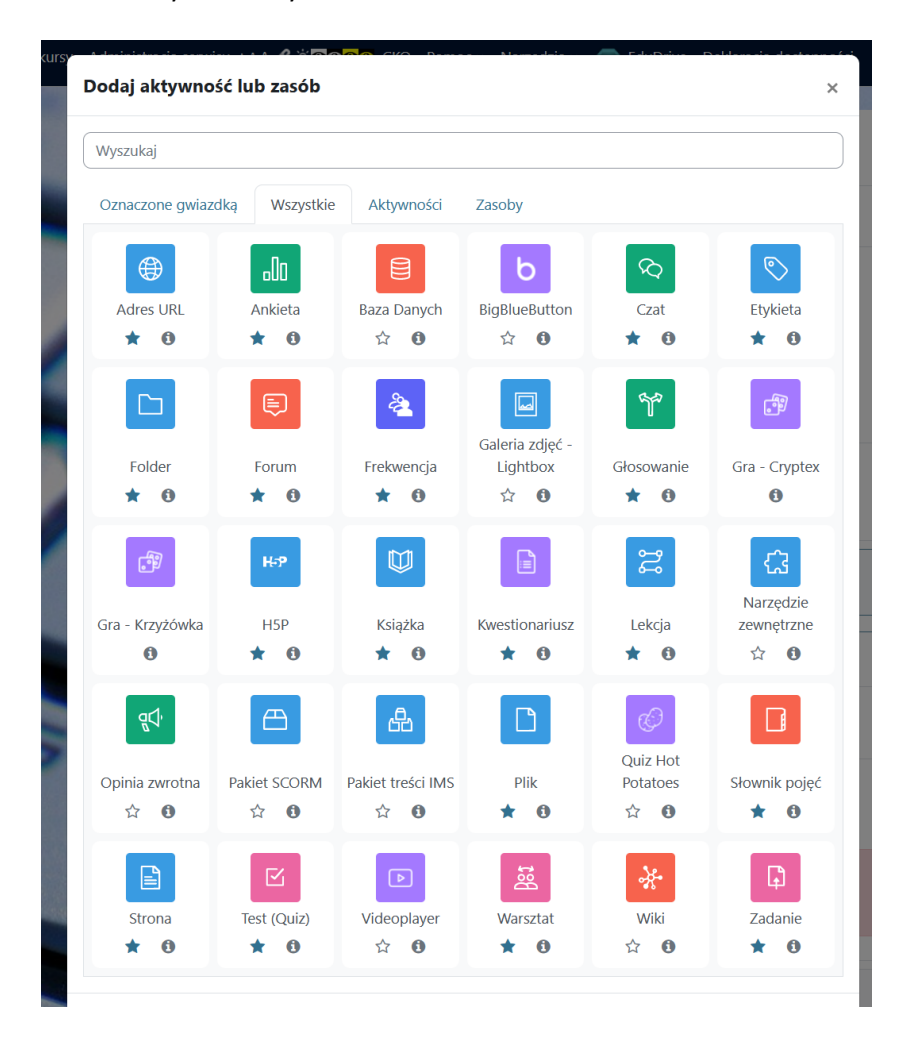